| COMPUTING SUBJECT:     | Secure Socket layer                                         |
|------------------------|-------------------------------------------------------------|
| TYPE:                  | Assignment                                                  |
| <b>IDENTIFICATION:</b> | Secure Socket                                               |
| COPYRIGHT:             | Michael Claudius                                            |
| LEVEL:                 | Medium                                                      |
| TIME CONSUMPTION:      | 2-4 hours                                                   |
| EXTENT:                | 50 lines                                                    |
| OBJECTIVE:             | SSL sockets in practice                                     |
| PRECONDITIONS:         | X509 No. 2, socket exercises<br>Computer Networking Ch. 8.5 |

**COMMANDS:** 

# **IDENTIFICATION:** SecureSocket/MC

## The Mission

You are to make a secure connection communication by setting up a server and a client using the secure socket layer (SSL) by sharing the certificate provided by the server. This we shall do in three steps/assignments:

- 1. CertificateX509, Install Windows SDK and investigate the tools makecert and pvk2pfx
- 2. CreateCertificateX509, Create self-signed X509 Root and Server SSL certificates
- 3. Secure SocketsC#, Use the certificates and SslStream for secure socket communication

You have already done the first two assignments and this assignment is the Assignment No.3.

### Purpose

The purpose of this assignment is to use the previously created certificates in server and client programs with SslStream class to achieve secure socket communication.

When surfing on the net it is easy to find many descriptions more or less useful, and in more or less updated versions. Here are some:

## <u>Useful links for for C#-programs with SSL</u>

http://msdn.microsoft.com/en-us/library/system.net.security.sslstream(v=vs.110).aspx

http://msdn.microsoft.com/en-us/library/ms145056(v=vs.110).aspx

# **<u>1. Local server and client on one computer</u>**

First clone the project from GitHub https://github.com/rf20da2c3-3c/ClassDemo3CEchoApp with the normal TCPEchoServer & TCPEchoClient or you can use a similar program or copy of your own (echo) project.

Run the TCPEchoServer and TCPEchoClient.

Type something in the client Window.

Test the communication.

**<u>2. Start wireshark to track / sniff the traffic</u>** Start Wireshark and choose 'Adapter for loopback traffic adapter':

| * SXG 9 == S = 1 = 2 = 14                                                                                                    | 电电量                                                      |         |
|----------------------------------------------------------------------------------------------------|----------------------------------------------------------|---------|
| nutes filterCh1/>                                                                                                    |                                                          | C2 * )  |
|                                                                                                    |                                                          |         |
| Website to Witeshark                                                                                                    |                                                          |         |
| Open                                                                                                    |                                                          |         |
| W/wv/2021e tel/timenoter/helto-pealanol.dk.p                                                                                                    | caping (1107-KB)                                         |         |
| Miuvi2021e tetitimenuteripele easi di pcopog                                                                                                    | (nat faand)                                              |         |
| Missel202Te-tehttorenaterihttp.cop and faund                                                                                                    |                                                          |         |
| Misprograma/bocals.pcap (4636 Bytes)                                                                                                    |                                                          |         |
| W/ww/2019e-tekitimenoterUntp.cap (25 KB)                                                                                                    |                                                          |         |
|                                                                                                    |                                                          |         |
|                                                                                                    |                                                          |         |
|                                                                                                    |                                                          |         |
|                                                                                                    |                                                          |         |
|                                                                                                    |                                                          |         |
|                                                                                                    |                                                          |         |
|                                                                                                    |                                                          |         |
|                                                                                                    |                                                          |         |
|                                                                                                    |                                                          |         |
|                                                                                                    |                                                          |         |
| Capture                                                                                                    |                                                          |         |
| Capture<br>. Joing the Reet:                                                                                                    | + Al ziarīpas da                                         | - Field |
| Capture<br>Jung the Mer: A Door a lopbor / Nor-                                                                                                    | < Al interfaces do                                       | nut *   |
| Capture<br>                                                                                                    |                                                          | an *.   |
| Capiture<br>Leang the Res: The subsection film<br>WRI<br>Local Area Connection* 3<br>Local Area Connection* 1                                                                                                    | <                                                        | nur; *  |
| Capture<br>Jung the film: A light a light of film<br>Wifi Aven Connection' 3<br>Local Area Connection' 1<br>VirtualBos Horr-Only Network                                                                                                    | - Al interfaces do                                       | -       |
| Capiture<br>Jung the Riter: A liter a lepton / Rec<br>Mark Area Connection* 3<br>Local Area Connection* 3<br>–<br>Virtualise Hort - Only Network<br>Virtuaries (Drefault Sentr) –                                                                                                    | - AS interfaces the                                      | -       |
| Capiture<br>Jaing the file: There is approximately<br>With Area Connection? 3<br>Local Area Connection? 1<br>Virtualize Host Connection? 1<br>Virtualize Host Connection<br>of thermat Delay's South<br>Alleptic for South                                                                                                    | + Al methow de                                           | art *   |
| Capiture<br>Jung the Ren: The Internation Alexandron Alexandron Alex | <                                                        |         |
| Calpiture<br>Jung the Rec. The Interior Induce Were<br>Local Area Connection* 3<br>Local Area Connection* 1<br>VirtualSoc Hort Only Network<br>of themes ID face Society<br>Abject to isophasic with capture<br>Local Area Connection<br>Ethermet 4<br>USB/Capt                                                                                                    | All interfaces and<br>No subtractions<br>No subtractions | -       |
| Capiture<br>Jaing the Riter: International View<br>With Area Connection* 3<br>Local Area Connection* 3<br>Local Area Connection* 3<br>Virtualise Hort-Only Network<br>Virtualise Hort-Only Network<br>Virtualise Hort-Only Network<br>Virtualise Hort-Only Network<br>Virtualise Hort-Only Network<br>Virtualise Hort-Only Network<br>Virtualise Hort-Only Network<br>Virtualise Connection<br>Ethermat 4<br>USEPcap1                                                                                                    | Aß interfaces ofer                                       | -<br>-  |
| Capitarre                                                                                                    | All minifices da                                         |         |
| Capiture                                                                                                    |                                                          | NM *    |

When you have run the echo-Server-Client

Stop wireshark and investigate the traffic packages (e.g. by use the filter 'tcp.port == 7') Can you see your messages you have sent over the 'network'?

## Extra1. Server and client on two different computers

Small group of students on the wireless local DMU LAN network ('mgv2-dmu2' password lanmagle) best performs this assignment.

Lookup the IP address of the server computer. (eg. Click: start -> run -> cmd -> 'type ipconfig'). Start the EchoServer on one computer.

On another computer modify the TcpEchoClient to create a socket to the server (your partner) ie. change "localhost" to the IP-address of the server.

Start the WireShark (a third partner) (i.e. start -> capture -> interface -> open) Run the client and start to communicate.

Stop WireShark and view the captured packets.

You should now be able to read the packet content given as plain text.

You are now to change the echo-application to use Secure Socket Layer (SSL).

### 3. Use of SSL stream in the server on one computer

You can be inspired by the link:

http://msdn.microsoft.com/en-us/library/system.net.security.sslstream(v=vs.110).aspx

Or just use the instructions given below.

Modify the TCPEchoServer to utilize a secure stream instead of the normal network stream (named: ns, unsecureStream or something like this) by extending the main().

In the start of main add the following definitions

Be sure you understand the classes SslProtocols and X509Certificate. Investigate !

Then change/extend the program with the following declarations:

Be sure you understand the classes SslSteam and the method AuthenticateAsServer. Investigate !

Finally change the program to use sslStream instead of unsecureStream in the rest of the program. Compile and run. Then run the client.

This is of course not working as the client is not using SSL as required by the server.

### 4. Use of SSL stream in the client on one computer

You can be inspired by the link:

http://msdn.microsoft.com/en-us/library/ms145056(v=vs.110).aspx

Or just use the instructions given below.

Modify the TCPEchoClient to utilize a secure stream instead of the normal network stream (named: ns, unsecureStream or something like this) by extending the main().

In the start of main add the following definitions:

```
bool leaveInnerStreamOpen = false;
SslStream sslStream = new SslStream(unsecureStream, leaveInnerStreamOpen);
sslStream.AuthenticateAsClient(certificateServerName);
```

where the certificateServerName is the subject certificate name you used when creating certificates like FakeServerName or whatever you choose.

Remember to utilize sslStream in the rest of the program.

Run the server and client again.

Now try to see the packages (using Wireshark), this time – what do you see?

# *Extra2. Secure server and client on two different computers*

Follow the procedure in Assignment 2 but now for the SSL based TCPEchoServer and TCPEchoclient.

Remember that the sender and receiver must trust each other; i.e. one must install the others Root and server certificate.

Hopefully you now cannot see the plain text but only cipher text!